### 朝陽科技大學 Wi-Fi「cyut」 設定方式(Android)

CHAOYANG UNIVERSITY OF TECHNOLOGY Wi-Fi User guide for ssid **cyut (Android)** 

### Android

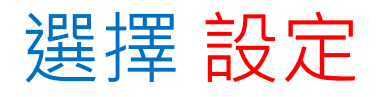

#### Press the "Settings".

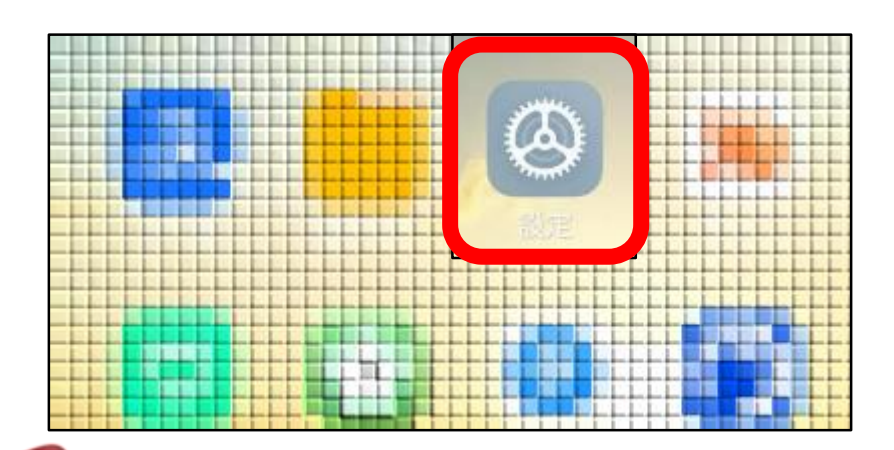

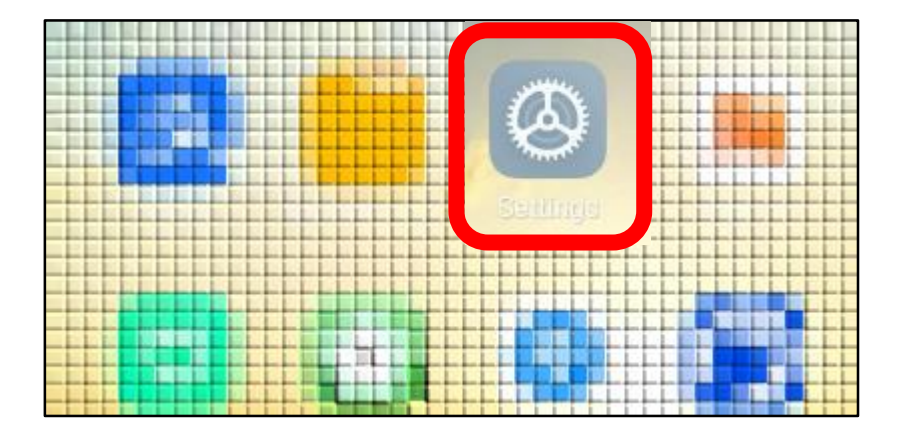

### Android

#### 選擇 Wi-Fi

#### Press the "Wi-Fi".

|      | 雙卡與行動網路 |      | > |
|------|---------|------|---|
| ((ı- | Wi-Fi   | cyut | > |
| *    | 藍牙      | 已開啟  | > |
| <₽>  | 連接與共享   |      | > |

|      | SIM cards & mobile networks | > |
|------|-----------------------------|---|
| ((ı- | Wi-Fi cyut_802.1x           | > |
| *    | Bluetooth On                | > |
| <>>> | Connection & sharing        | > |

### Android

### 選擇 cyut

| <                      | Wi-Fi  |   |
|------------------------|--------|---|
| 開啟Wi-Fi                |        |   |
| 連接的WI-FI               |        |   |
| <b>奈</b> cyut<br>已連接(需 | 發入/認證〉 | > |
| 選取附近的WI-FI             |        |   |

### Press the "cyut".

| <                     | Wi-Fi                         |   |
|-----------------------|-------------------------------|---|
| Wi-Fi                 |                               |   |
| CONNECTE              | D                             |   |
|                       | 2.46/56<br>ected, no internet | ۵ |
| <b>奈 TAN</b><br>Saved | etRoaming 2.46/56             | > |

輸入您的帳號和密碼, 點選<mark>登入</mark>即完成程序。

(例: 教職員:t1234567 學生:s12346578) 密碼為教職員/學生資訊系統密碼

Enter your User name and Password then **Press Login**. (Ex : t12345467)

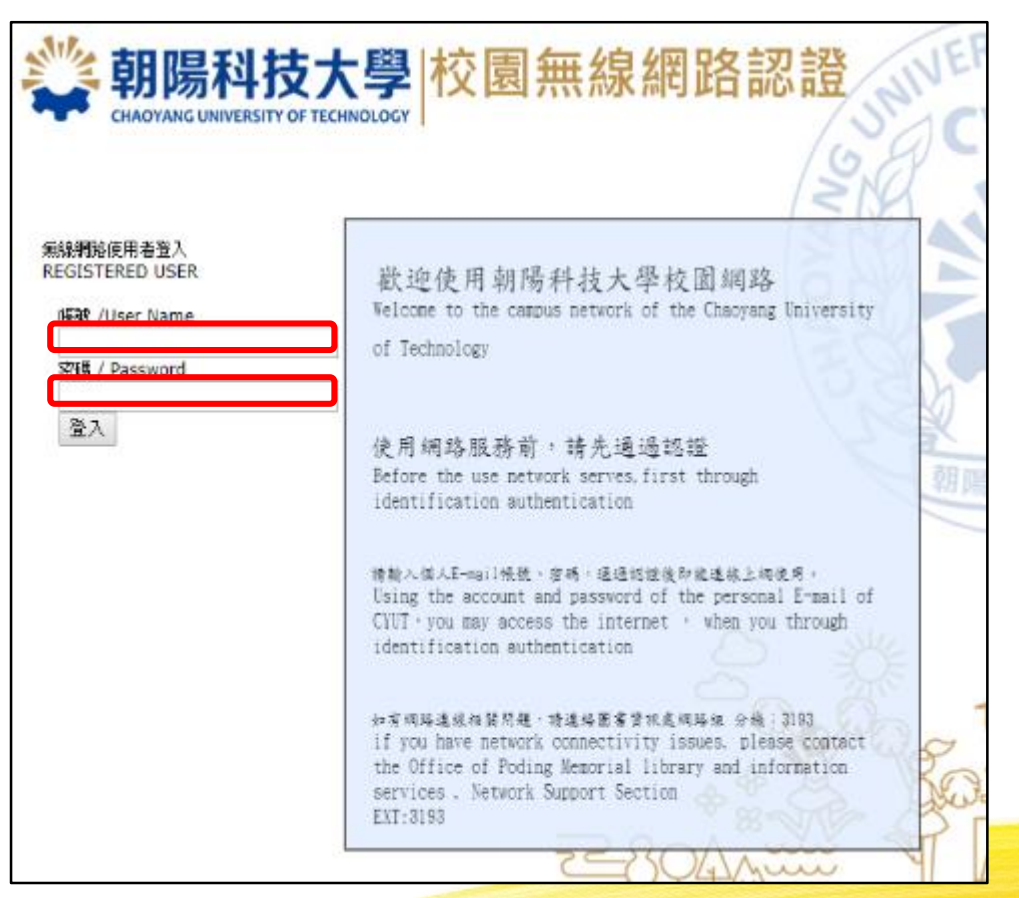

#### 開始使用網路

#### Enjoy your internet.

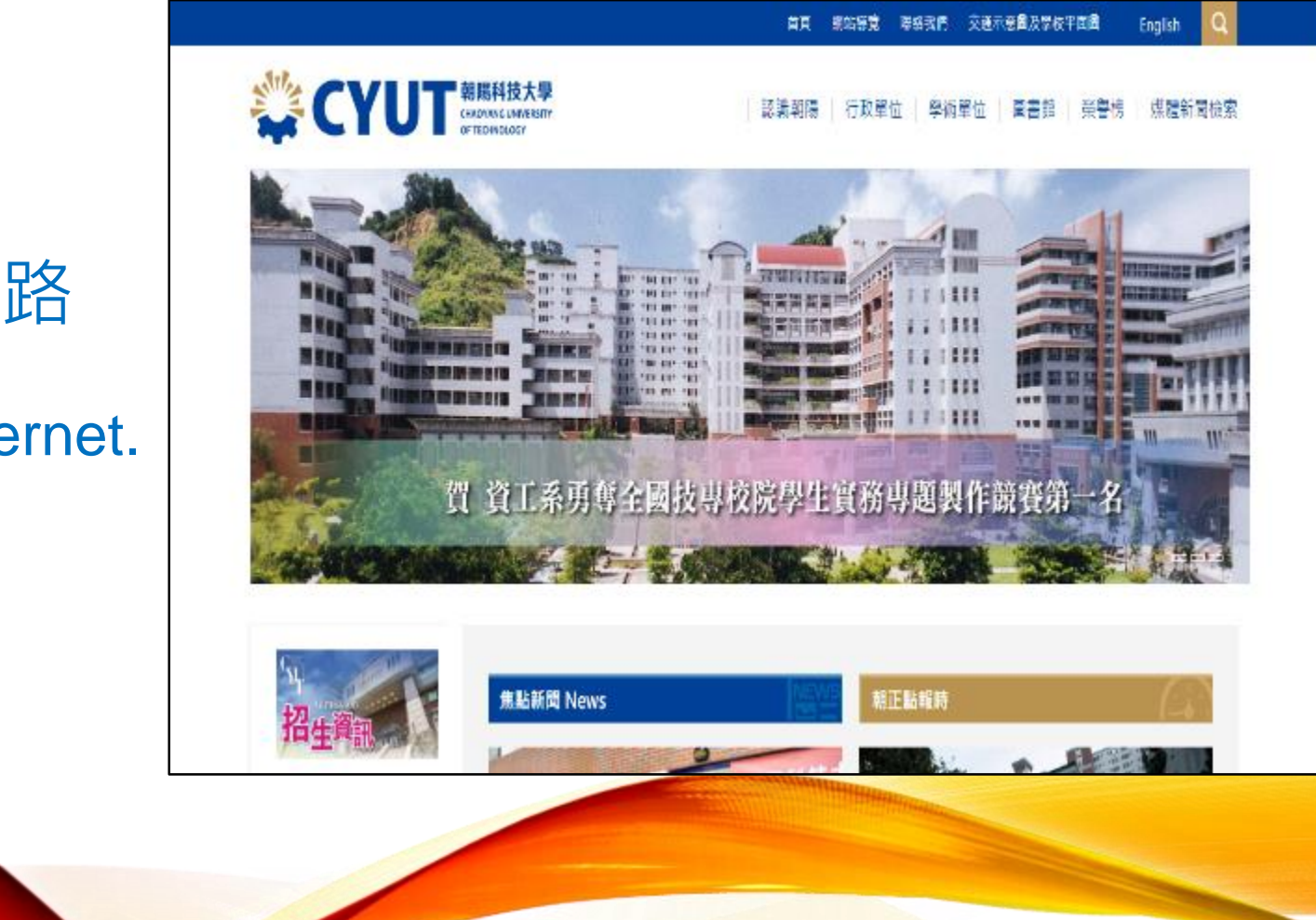